# **S'AMBA**

### Installation und Einrichtung einer Verzeichnisfreigabe mit User-Anmeldung unter Samba (Linux)

# **INSTALLATION SAMBA-SERVER**

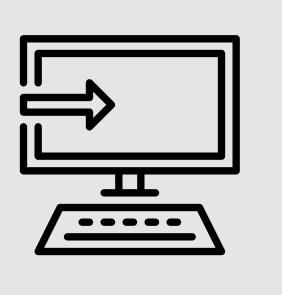

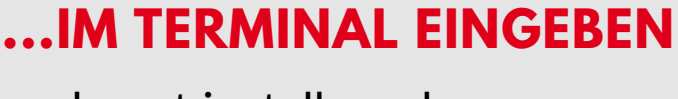

sudo apt install samba

# **STATUS PRÜFEN MIT...**

sudo systemctl status smbd.service

# **KONFIGURATION SAMBA-SERVER**

Die Konfiguration erfolgt über eine Textdatei im Verzeichnis:

/etc/samba

# **KONFIGURATIONSDATEI SICHERN**

sudo mv /etc/samba/smb.conf /etc/samba/smb.conf alt

# MIT NANO NEUE DATEI ERSTELLEN

sudo nano /etc/samba/smb.conf

# **TEXT FÜR KONFIGURATION**

[global] workgroup = smb security = user map to guest = never

[homes] comment = Home Verzeichnis browsable = yes read only = no create mode = 0750

Jeder auf dem SAMBA-Server angelegte User erhält nach der Netzwerkanmeldung Zugriff auf sein eigenes HOME-Verzeichnis

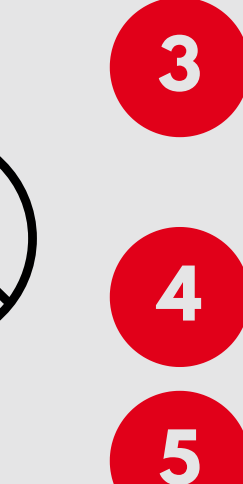

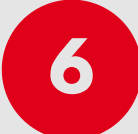

### DATEI SPEICHERN

Mit der Tastenkombination "STRG" und "O" wird die Datei gespeichert

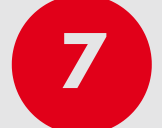

# NANO VERLASSEN

Mit der Tastenkombination "STRG" und "X" wird Nano beendet

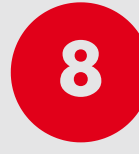

# USER AUF SERVER ANLEGEN

sudo adduser benutzer

Achtung:

für benutzer den Namen des anzumeldenden Users eingeben

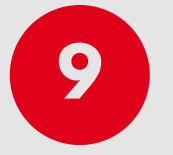

### PASSWORT FÜR SAMBA-ZUGRIFF ERSTELLEN

sudo smbpasswd -a **benutzer** 

Achtung:

für benutzer den Namen des anzumeldenden Users eingeben

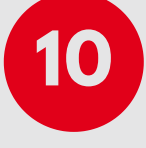

# SAMBA NEUSTART

sudo systemctl restart smbd.service

### **ERSTELLT VON NETWELT KALI**